## Adding the HIVE wireless network to an iDevice – iPad, iTouch, iPhone

- 1. Go to the homepage on your iPad
- 2. Tap on Settings

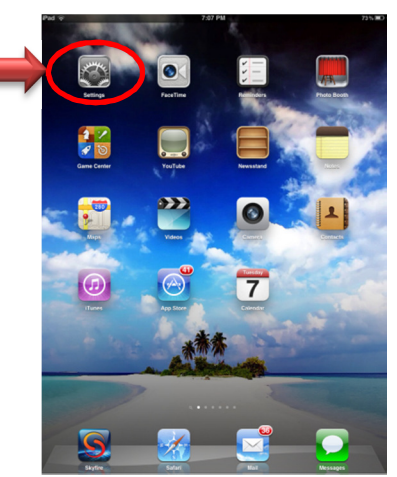

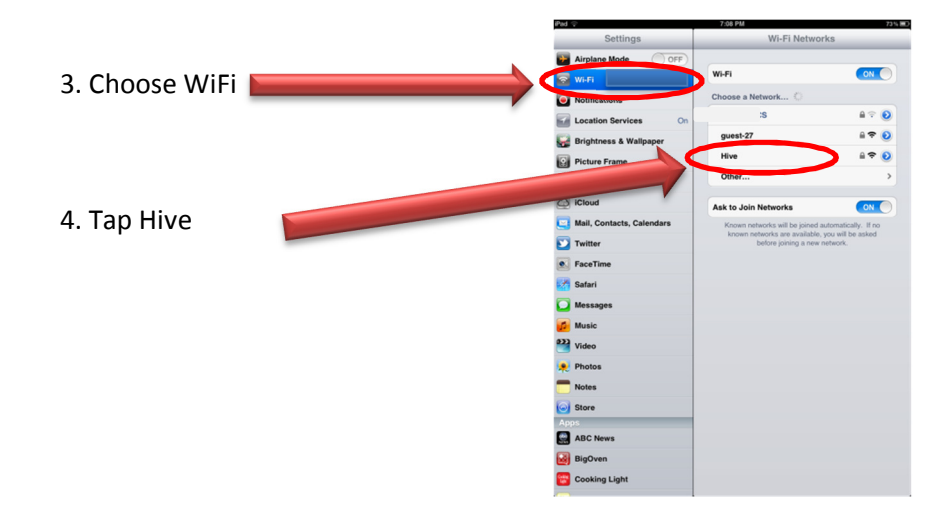

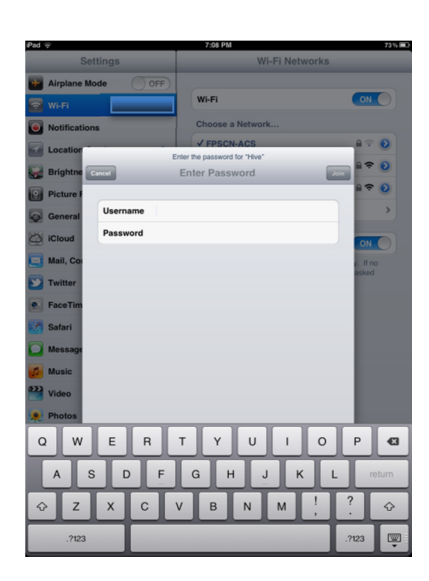

5. Type your district username and password 2 6. Tap Join ..... 7 8 9 0 43 3 4 5 6 2 & @ \$ return ( )

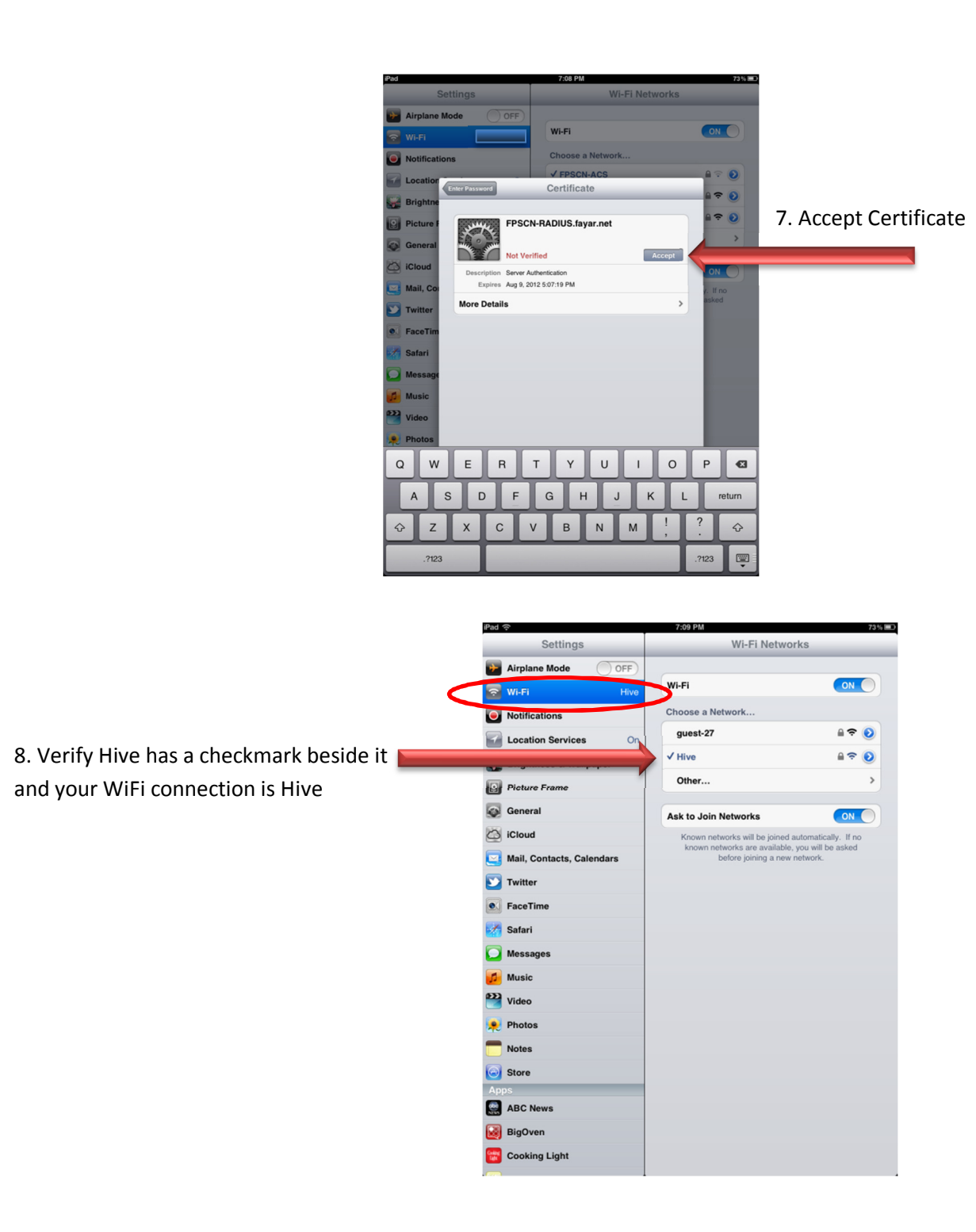

\*\*\*\*You are now connected to our new Hive WiFi network. If you need assistance or have any questions please let me know.

ΤS